单机创建物理Oracle9istandby数据库 PDF转换可能丢失图片或 格式,建议阅读原文

https://www.100test.com/kao\_ti2020/214/2021\_2022\_\_E5\_8D\_95\_ E6\_9C\_BA\_E5\_88\_9B\_E5\_c102\_214417.htm 说明:Oracle9i数据 库的Data Guard 特性确保对数据进行完整的保护,是Oracle 9i 的一个关键特性之一。Data Guard可以创建物理的Standby数 据库,也可以创建逻辑的Standby数据库,还可以混合使用,灵 活性比较强。系统环境:Windows 2000 专业版 SP3 512M 内存 现有的数据库实例(Primary)名字:Demo 预创建的Standby 数据库实例名字:Pstandby 数据库版本信息:SQL> 0select \* from v\$version. BANNER

Oracle9i Enterprise Edition Release 9.2.0.1.0 - Production PL/SQL Release 9.2.0.1.0 - Production CORE 9.2.0.1.0 Production TNS for 32-bit Windows: Version 9.2.0.1.0 - Production NLSRTL Version 9.2.0.1.0 - Production 准备工作 首先确认Primary数据库是否在 归档模式下: SQL> show user USER is "SYS" SQL> SQL> archive log list Database log mode Archive Mode Automatic archival Enabled Archive destination d:\oracle\oradata\demo\archive Oldest online log sequence 42 Next log sequence to archive 44 Current log sequence 44 注:如果不在归档模式下,调整数据库。首先提 交命令修改SPfile:SQL>alter system set LOG\_ARCHIVE\_START=TRUE scope=spfile.然后关闭数据库 实例:SQL>SHUTDOWN 备份数据库 SQL>STARTUP MOUNT SQL>ALTER DATABASE ARCHIVELOG. SQL>ALTER DATABASE OPEN. SQL>SHUTDOWN IMMEDIATE备份 1. Primary Database 需要做的准备工作: 1.1 激活 Forced Logging : SQL> ALTER DATABASE FORCE LOGGING. 1.2 设置本地 归档目标: SQL> ALTER SYSTEM SET LOG\_ARCHIVE\_DEST\_1=LOCATION=D:\oracle\oradata\DEM O\Archive SCOPE=BOTH.此操作直接生效。 2.创建物理 的Standby数据库: 2.1 标记出Primary数据库的数据文件: SQL> 0select name from v\$datafile. NAME

D:\ORACLE\ORADATA\DEMO\SYSTEM01.DBF D:\ORACLE\ORADATA\DEMO\UNDOTBS01.DBF D:\ORACLE\ORADATA\DEMO\CWMLITE01.DBF D:\ORACLE\ORADATA\DEMO\DRSYS01.DBF D:\ORACLE\ORADATA\DEMO\EXAMPLE01.DBF D:\ORACI F\ORADATA\DFMO\INDX01 DBF D:\ORACLE\ORADATA\DEMO\ODM01.DBF D:\ORACLE\ORADATA\DEMO\TOOLS01.DBF D:\ORACLE\ORADATA\DEMO\USERS01.DBF D:\ORACLE\ORADATA\DEMO\XDB01.DBF D:\ORACLE\ORADATA\DEMO\OEM\_REPOSITORY.DBF 11 rows Oselected. SQL> 2.2 关闭Instance 拷贝数据文件到既定目的 地: SQL> SHUTDOWN IMMEDIATE. 2.3 为Standby 数据库创 建控制文件: SQL> ALTER DATABASE CREATE STANDBY CONTROLFILE AS

C:\DataGuard\Pstandby\DEMO\DEMOSTANDBY.CTL.要注意 这个控制文件的名字不要和Primary的控制文件名字重复。 2.4 为Standby数据库准备初始化参数文件名字: SQL> CREATE PFILE=C:\DataGuard\Pstandby\DEMO\initpstandby FROM SPFILE. 100Test 下载频道开通,各类考试题目直接下载。详细 请访问 www.100test.com